## Virtual fair overview and demo video Booth Layout

Click on the College Fair tab to see booths of participating colleges and universities. Click on college name to "enter" booth to learn about them and see HBCU admissions professionals.

- GROUP VIDEO CHAT Click this button to see the "live" representatives and engage with them. (Colleges may make presentations, or play a video presentation.)
- 1:1 CHAT Click on one-on-one chat to initiate a private text conversation with a representative
  - Paperclip use icon at bottom of 1:1 messaging window to transfer documents such as transcripts, test scores
- PRESENTATIONS See recorded videos or sessions about the HBCU
- MEET LATER Schedule later time to speak with the admissions representative.
- APPLY NOW Go to the HBCUs online application to apply for admissions.
- CONTACT US and WEBSITE link to HBCU websites

Use other booth features for Downloadable documents, find important information (Quick Links), watch videos, and see facts at a glance.

Click on the Educational Sessions tab for live or recorded workshops that are on Zoom.